## Installation instructions ZTrade application

To enter Ztrade application we must go to <u>www.eurocorp.gr</u> webpage, and there we select the **web trading** link.

------

|                                  | 25 ANNIVERSARY |
|----------------------------------|----------------|
| career                           | web trading    |
|                                  |                |
|                                  | Search         |
| stomers to trade<br>enowned web- | Q              |

After that we click to Login

| l | Z-trade Online Trading                          | ■ Ins<br>\V/€                      |  |
|---|-------------------------------------------------|------------------------------------|--|
|   | Web Trading                                     |                                    |  |
|   | Execution and data feed                         | RSS 2                              |  |
|   | Personal Customer Account                       | 1882                               |  |
|   | Accessibility via Mobile Phone and<br>Tablet Pc | Woulc<br>autorr<br>inform<br>enter |  |
|   | Login                                           | ٨                                  |  |

\_\_\_\_\_

## Then we go to the following page where we choose **Please click here to start the ZTrade**

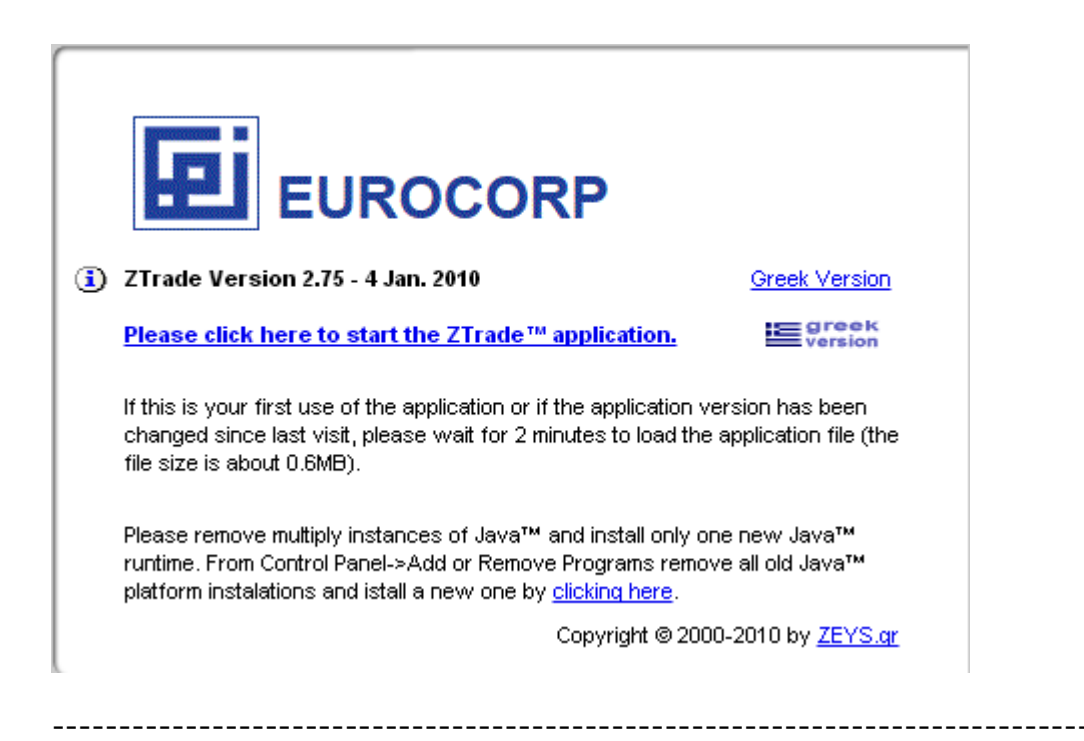

After the file is downloaded, we click to Keep to save it.

| 91.209.173.81/ztrade/ztradeecen.jnlp                                                       |      |         |   |
|--------------------------------------------------------------------------------------------|------|---------|---|
| A This type of file can harm your computer. Do<br>you want to keep ztradeecen.jnlp anyway? | Кеер | Discard | ] |

Then we click to file ztradeec.jnlp

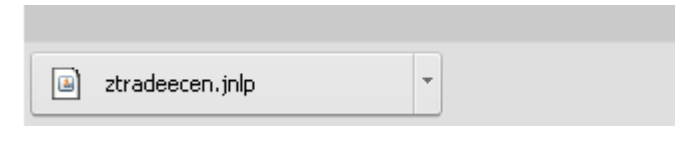

------

And we go to the following where we click to Run

| o vou want                              | t to run this                               | application?                                                                                                    |  |
|-----------------------------------------|---------------------------------------------|----------------------------------------------------------------------------------------------------|--|
| ,                                       |                                             | abbunation                                                                                                    |  |
|                                         | Name:                                       | ZTrade                                                                                                    |  |
| <u>«</u>                                | Publisher:                                  | MetricTrade                                                                                                    |  |
| E                                       | Locations:                                  | http://91.209.173.81                                                                                             |  |
|                                         |                                             | Launched from downloaded JNLP file                                                                               |  |
|                                         |                                             |                                                                                                    |  |
| is application wil<br>ormation at risk. | l run with unrestri<br>. Run this applicati | cted access which may put your computer and personal<br>ion only if you trust the locations and publisher above. |  |

Finally it ask to enter the User Name and the Password

| 🗵 Eurocorp | - ZTrade Logon      |                            |          |
|------------|---------------------|----------------------------|----------|
| ZTrade™    | Version 2 Copyright | © 2000-2015 by Metrictrade | .com     |
|            | AES Encryptic       | n (                        | 🚹 192bit |
|            | User Name:          |                            | _        |
|            | Password:           |                            | EN       |
|            | Ok                  | Cancel                     |          |
|            |                     |                            |          |
|            |                     |                            |          |

The **User Name** for entering the application will be sent to you by a letter from the company.

To ensure secure access, the **Password** to login to the application will be sent to mobile phone you have registered.

Upon entering the new password will be sent to you, you will be asked to change and replace it with your own password, which must consist of at least 6 characters that can be lowercase letters, uppercase letters, numbers and symbols.